## 【別紙】 必ずご確認ください

## 「お申込み内容のご案内」の「お客さまのご利用開始方法」に「Y」の記載がある場合は、 こちらの紙面を必ずご確認ください。

■お申込み内容のご案内(イメージ)

| 重要なお知らせ                             |                                                                  |              | ひかり J Web ページ                |                                 |  |
|-------------------------------------|------------------------------------------------------------------|--------------|------------------------------|---------------------------------|--|
|                                     |                                                                  |              | nup                          | .//www.nikanj.jp                |  |
|                                     | お申込み内                                                            | 容のご          | 案内                           |                                 |  |
| いつもひかりJ                             | をご愛顧頂きましてありがとうごさ                                                 | います          | 。ひかりJサービスに関す                 | するお申込み内容に                       |  |
| ついて下記の通                             | 動ご案内差し上げます。ご契約内容                                                 | の照会          | ・変更にはひかりJお客a                 | さまセンターへお問                       |  |
| い合わせくださ                             | い、木書類には重要な情報が記載。                                                 | ヤカアギ         | シンニュック 大切に保管                 | をお願いします。お                       |  |
| 011267/20                           |                                                                  |              |                              |                                 |  |
|                                     |                                                                  |              | ×= + + + + +                 |                                 |  |
| 問い合わせ時に                             | には以下の <b>お客さまID</b> もしくは、講                                       | <b>求ID</b> カ | 必要となります。                     |                                 |  |
| 問い合わせ時に                             | こは以下の <b>お客さまID</b> もしくは、講                                       | 求ID カ        | 必要となります。                     |                                 |  |
| 問い合わせ時に<br><br>お客さまID               | には以下の <b>お客さまID</b> もしくは、講                                       | 求ID が        | が必要となります。<br>                | お客さまの                           |  |
| 問い合わせ時に<br>お客さまID<br>請求ID           | には以下の お客さまID もしくは、講<br>************************************      | 求ID か        | 必要となります。<br>お客さまの<br>ご利用開始方法 | お客さまの<br>ご利用開始日                 |  |
| 問い合わせ時に<br>お客さまID<br>請求ID<br>アクセスキー | は以下の <b>お客さま</b> D もしくは、<br>************************************ | 求ID が<br>    | 必要となります。<br>お客さまの<br>ご利用開始方法 | お客さまの<br>ご利用開始日<br>****年*月*日*** |  |

■ひかりJ(IPoE 接続)とは

ひかりJは、「IPoE」という接続方法を使ってインターネットに接続しています。 「IPoE」でのインターネット接続は1社のみと決まっているので、 以前のプロバイダで「IPoE」接続をご利用中の場合は、そのプロバイダを解約しないと、 次のプロバイダには接続できません。

【以下にご注意ください!】

- 月途中で解約しても、翌月までひかりJは開通できない場合があります。
- 月途中で現在のプロバイダ(Yahoo!BB等)を解約した場合は、
  解約後から解約月末まで BB ユニット使って接続してください。
- ひかり J への切り替えが不安な方は、本紙裏面「PPPoE 接続設定の方法」をご確認ください。

## ■ひかり J ご利用開始の流れ

ご利用開始日(転用日)以降に光回線がひかりJに切り替わります。 現在ご利用中のプロバイダ契約は、ご利用開始月(転用月)の月末に必ずご解約ください。

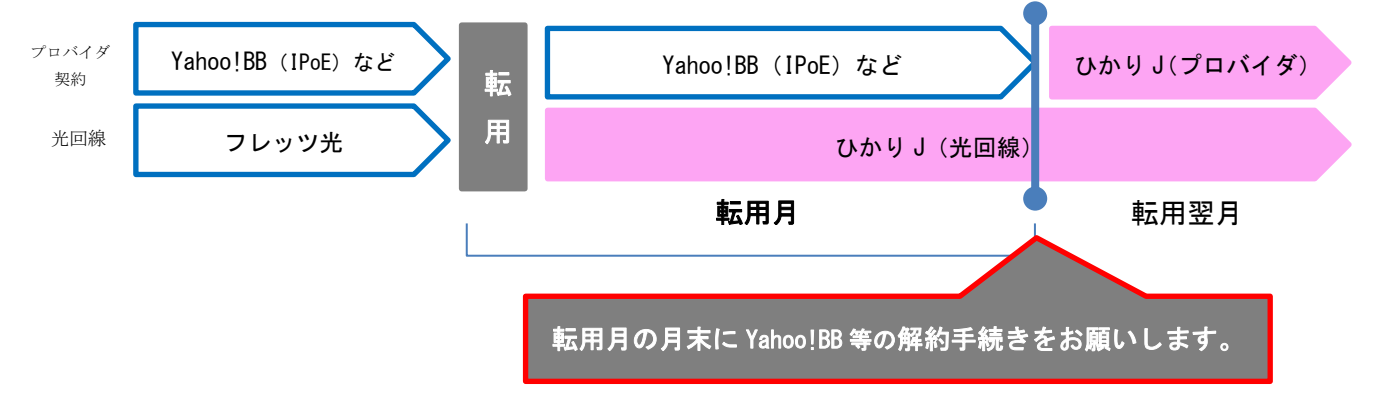

■BB ユニットについて

BBユニットを使ってインターネットを接続している場合、解約した月の月末に外してください。

■PPPoE 接続の設定方法

- ひかり J への切り替え時に不安な場合のみ設定ください。
- 設定される場合は、必ず「ひかり電話ルーター」に設定してください。
  ひかり J の PPPoE を設定する場合は、BB ユニットは取り外してください。
- 設定情報(接続 ID・接続パスワード)は、「お申込み内容のご案内」に記載しています。
  ※ひかり電話ルーターに同梱の設定用 CD-ROM を利用して設定することもできます
- 接続 ID・接続パスワードは一定期間でご利用いただけなくなりますのでご注意ください。

【ひかり電話ルーターに手動で設定する場合】

STEP① ブラウザのアドレスバーに「http://ntt.setup/」もしくは「192.168.1.1」を入力します。

STEP② 「ntt.setup に接続」または「192.168.1.1 に接続」が表示されます。
 ユーザー名:user、パスワード:お客さまご自身で初期設定時に設定した
 管理者パスワードを入力してください。

STEP③ 以下の項目を設定してください。

| 項目名              | 入力内容            |  |  |
|------------------|-----------------|--|--|
| 接続先名称            | 任意の名前(ひかり J など) |  |  |
| PPPoE (接続先ユーザー名) | 接続 ID           |  |  |
| パスワード (接続パスワード)  | 接続パスワード         |  |  |

STEP④ ひかり電話ルーターの PPP ランプが点灯します。 インターネット接続ができるか確認ください。

■ひかり J のご利用開始の確認方法

ご利用開始月(転用月)の翌月に「ひかり」J接続確認ページ」でご確認ください。

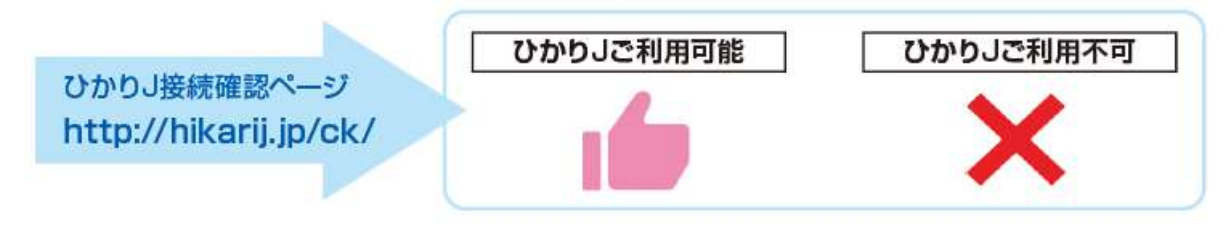

※お客さまのルーターまたは PC にご利用中のプロバイダーPPPoE ID・パスワードを設定されている場合は、 接続確認ページで確認しても「ご利用できません」と判定される場合があります。

※ご利用開始が確認できない場合は、

ひかりJお客さまセンター【0120-924-754 (9:00~18:00 土日祝日も営業)】までご連絡ください。